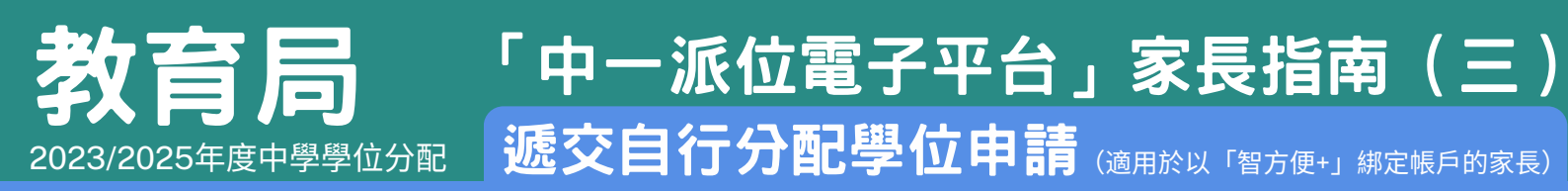

### 注意事項

- 1)無論有關自行分配學位申請是透過「中一派位電子平台」或以紙本申請表遞交,學生只可以向不多於兩所列載於《申請中一自行分配學位手册》內的參加派位中學遞交申請,否則,其自行分配學位申請將會作廢。
- 2)請注意,如家長/監護人已透過「中一派位電子平台」遞交申請,請勿向中學重複遞交紙本申請表,反之亦然。若家長/監護人重複遞交申請(即同時透過「中一派位電子平台」 及以紙本申請表向同一所中學遞交載有相同申請編號的申請),該申請只會當作一個申請 處理,所以重複申請並不會增加學生獲派該校的機會。
- 3)此外,家長/監護人切勿分別透過「中一派位電子平台」及以紙本申請表向兩所不同的中 學遞交載有相同申請編號的申請,否則其子女的自行分配學位申請將會作廢。
- 4)為有效處理眾多申請,電子平台每次登入後的使用時限為30分鐘。請在30分鐘內完成申請程序。如有需要,家長/監護人可善用「儲存為草稿」的功能,在下次登入時繼續有關申請。

## 遞交自行分配學位申請步驟

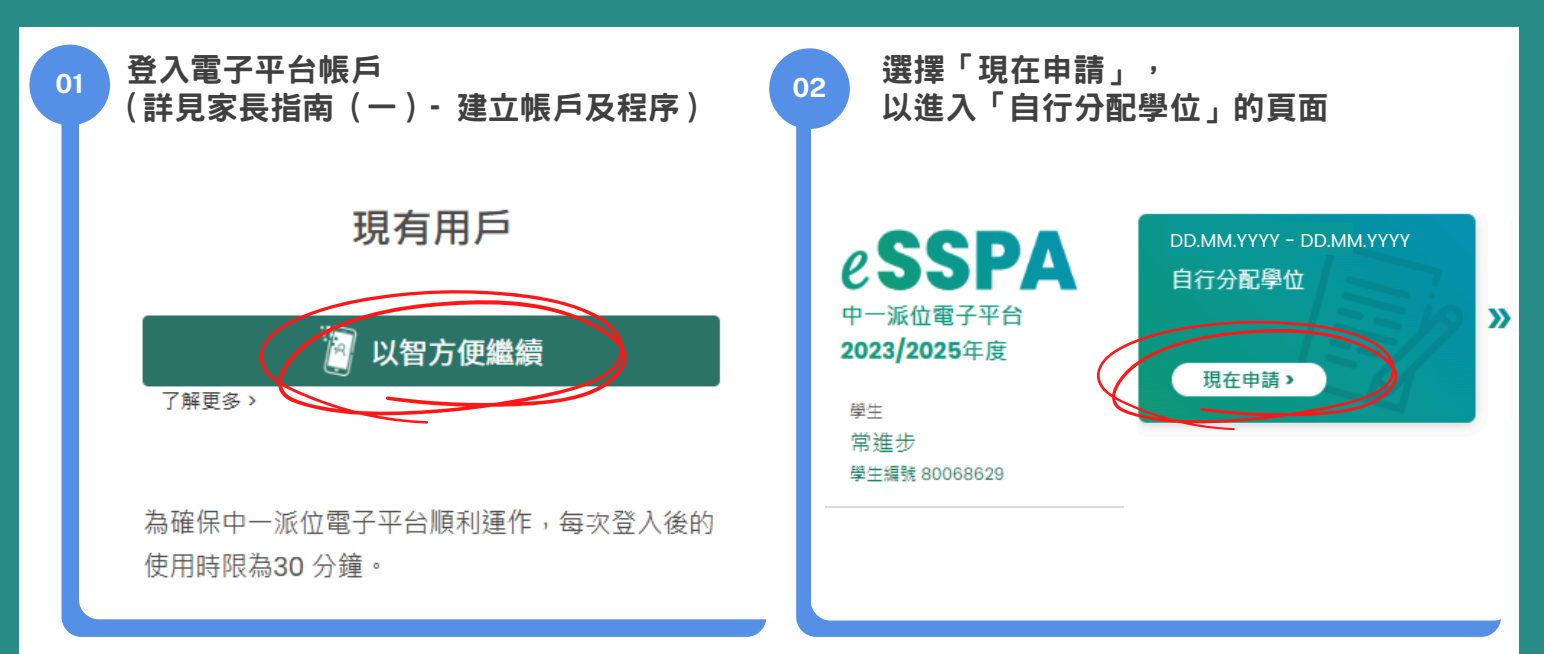

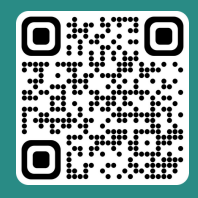

「智方便」網址 www.iamsmart.gov.hk/tc/ 或掃描左側二維碼

「中一派位電子平台」網址 https://esspa.edb.gov.hk 或掃描右側二維碼

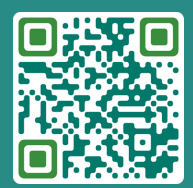

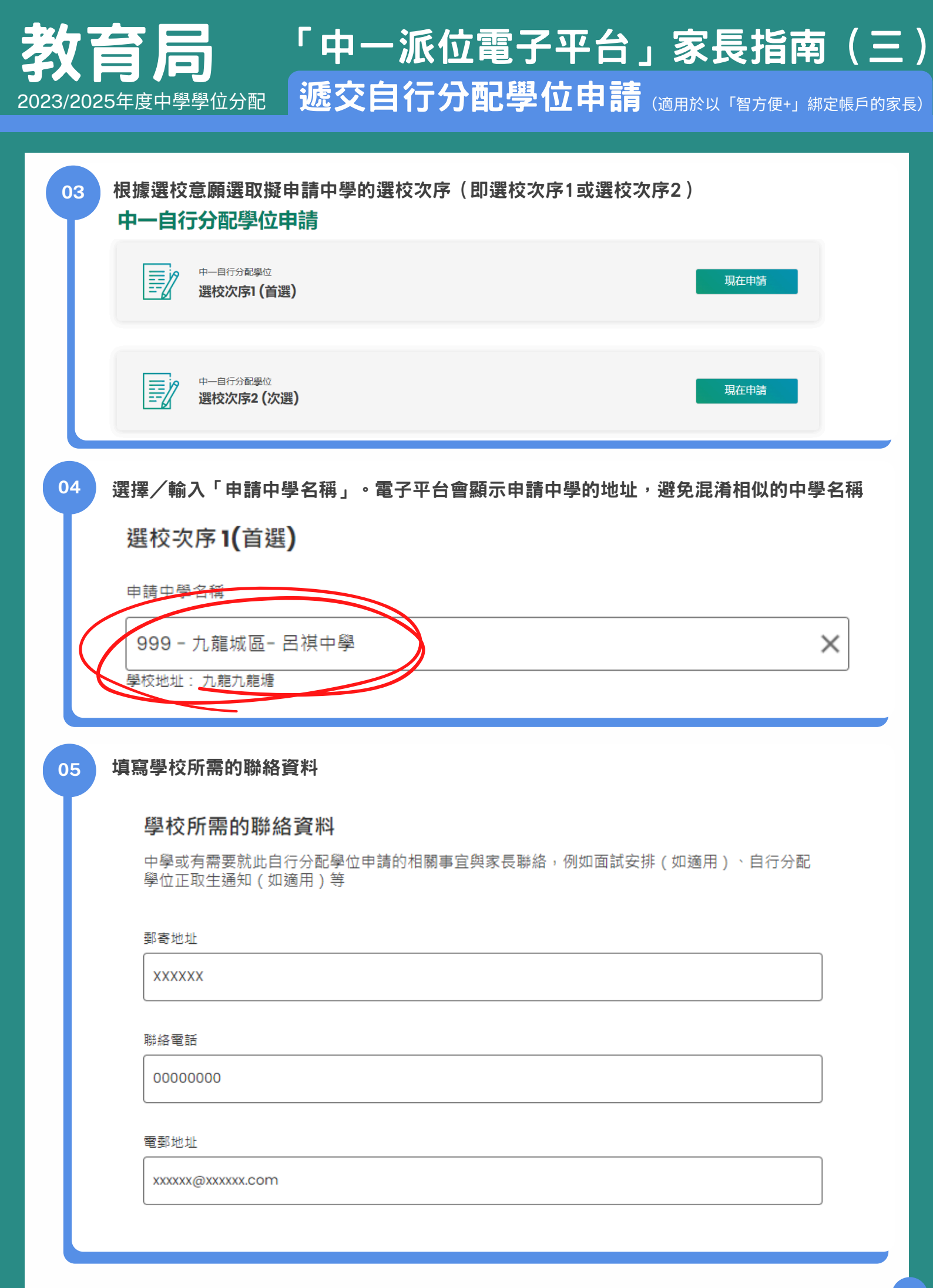

P.2

# 教育局「中一派位電子平台」家長指南(三) 2023/2025年度中學學位分配 **述交自行分配學位申請**(適用於以「智方便+」綁定帳戶的家長)

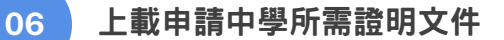

#### 上載申請中學所需證明文件

① 檔案大小:每名學生所上傳的檔案(包括向兩所中學提交自行分配學位的申請)大小上限為25MB,即自行分配學位申請的選校次序1及2各佔12.5MB。(已使用:0.00 MB)

⑥ 系統支援PDF格式及常用圖片檔案格式(GIF、BMP、PNG和JPEG)

#### 上載文件小錦囊

- ① 由於不同中學所收集的證明文件或會不同,家長應按申請中學的要求,於合適的資料夾內上載所需文件。如就所需文件有進一步的查詢,請與申請中學聯絡。
- ① 如果上載的文件檔案太大,可考慮降低相片解像度或利用軟件將相片或文件的大小壓縮。
- ① 本電子平台將會為遞交至申請中學的證明文件進行合併,故此,如需要遞交多於一份證明文件,請你按先後次序上載文件,電子平台將按該次序進行合併。
- ⑥ 你應於遞交申請前確認上載的文件是否正確及清晰,確保申請中學能審閱有關證明文件。

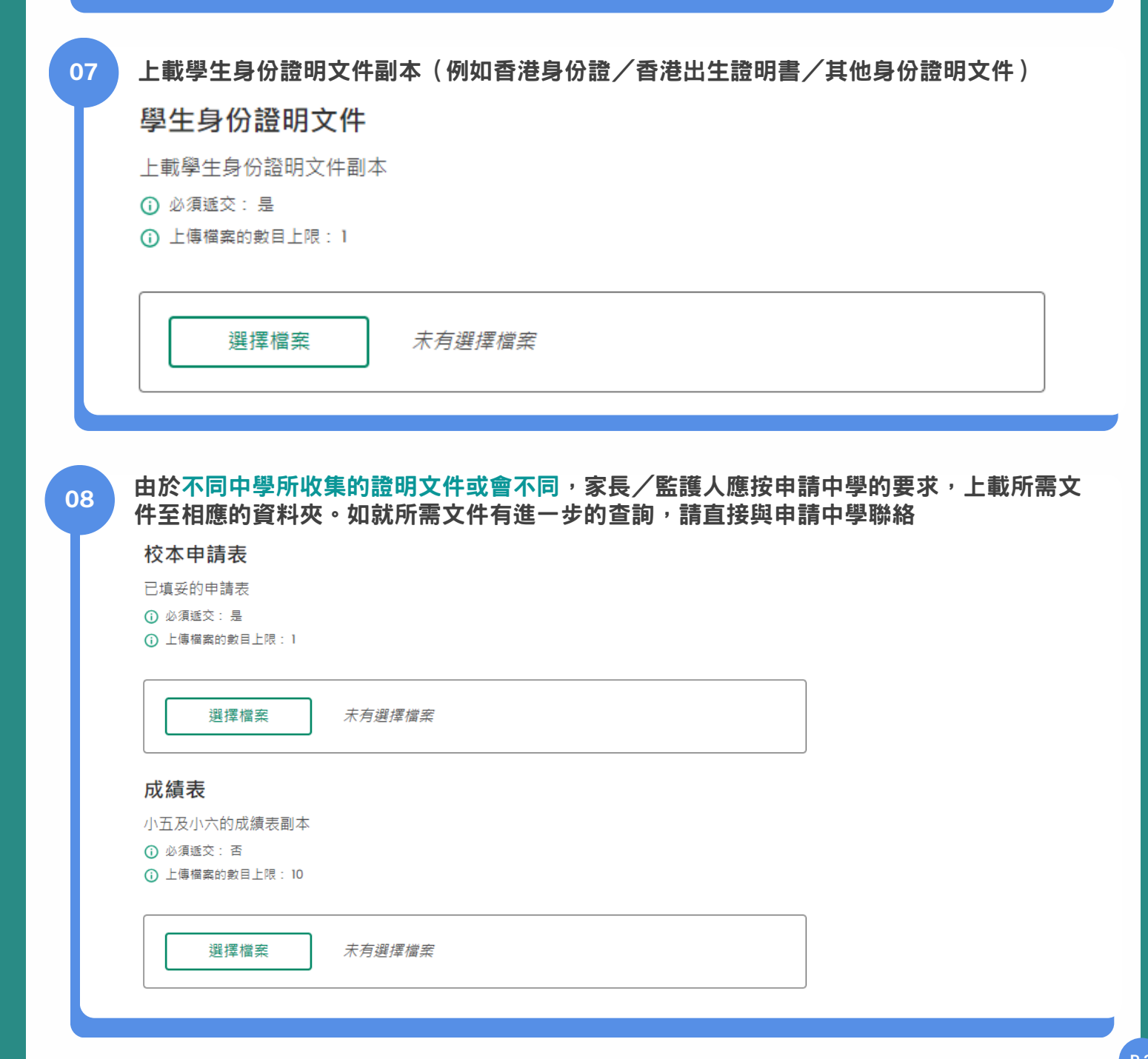

| 教<br>2023/202 | <b>育局</b><br><sup>25年度中學學位分配 「中一派位電子平台」家長指南(三<br/><b>遞交自行分配學位申請</b>(適用於以「智方便+」 綁定帳戶的家長</sup> |
|---------------|----------------------------------------------------------------------------------------------|
| 09            | 請確認所選的「申請中學名稱」及選校次序                                                                          |
| Γ             | 選校次序1(首選)                                                                                    |
|               | 申請中學名稱 999 - 九龍城區 - 呂祺中學                                                                     |
|               | 學校地址 九龍九龍塘                                                                                   |
|               | 編輯                                                                                           |
| 10            | 於遞交申請前確認上載的文件是否齊備、正確及清晰,確保申請中學能審閱有關證明文件<br>上載申請中學所需證明文件<br><sub>已上傳的檔案共使用:</sub> 0.22MB      |
|               | 學生身份證明文件<br>↓ IDENTITY_20241212_105520986.pdf 檔案大小: 0.01MB<br><sup>編輯</sup>                  |
|               | <b>校本申請表</b><br>↓ SCHAPPFOR_20241212_105520986.pdf 檔案大小: 0.21MB<br><sup>編輯</sup>             |
| 1             | 勾選有關《中一自行分配學位注意事項》、教育局及申請中學的相關《個人資料收集聲明》的方<br>格,並點選「以智方便簽署」以啟動數碼簽署<br>聲明                     |
|               | 本人現提交申請表供學校處理。本人聲明據本人所知所信,本申請表內所填報的各項資料均屬真確無訛。                                               |
|               | ✓ 本人已閱讀並明白《中一自行分配學位注意事項》及《個人資料收集聲明》的所有內容。                                                    |
|               | ✓ 本人已閱讀並明白申請中學於學校網站上有關中一自行分配學位申請的《個人資料收集聲明》的所有內容。                                            |
|               | 家長/監護人簽署                                                                                     |

P.4

)

教育局「中一派位電子平台」家長指南(三) 2023/2025年度中學學位分配 <u>
城交自行分配學位申請(適用於以「智方便+」納定帳戶的家長</u>)

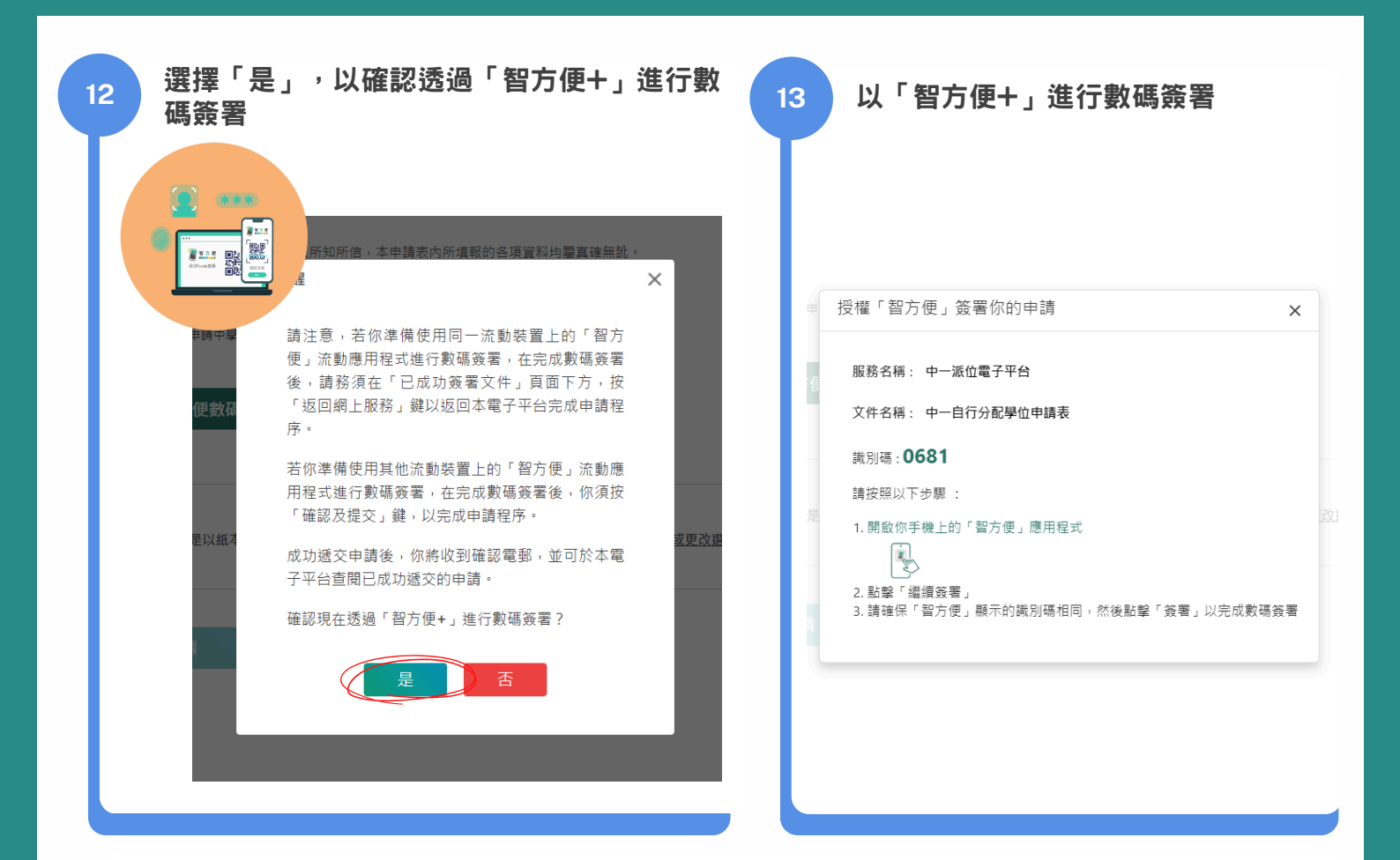

請注意,若家長/監護人準備使用<mark>同一流動裝置</mark>上的「智方便」流動應用程式進行數碼簽署, 在完成數碼簽署後,請務須在「已成功簽署文件」頁面下方,點選「<mark>確定」</mark>以返回電子平台完 成申請程序

14

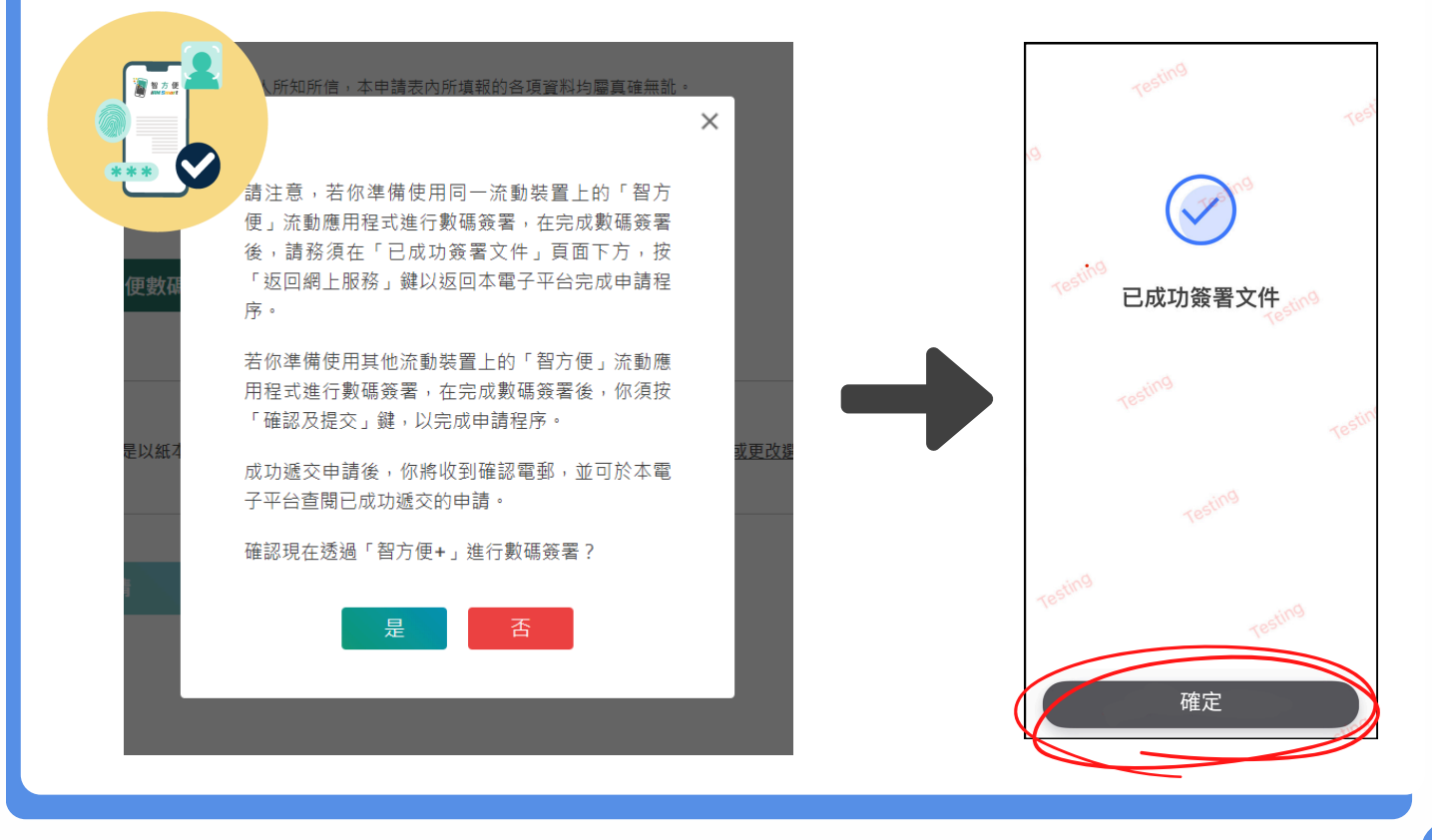

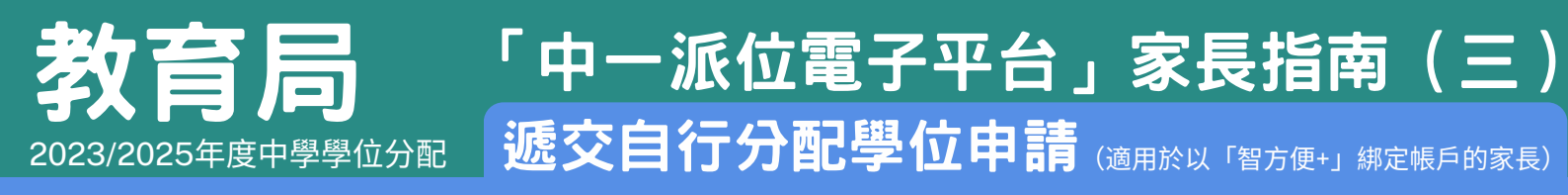

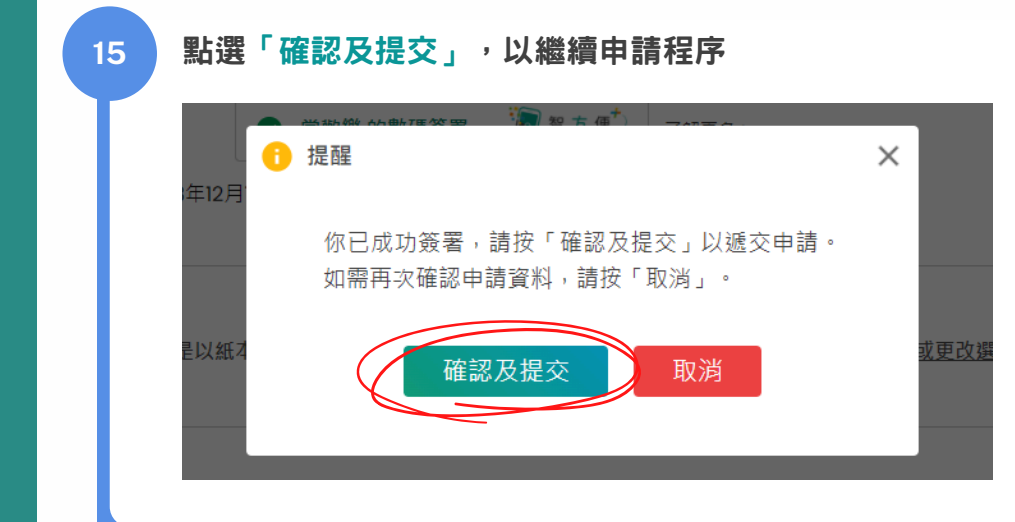

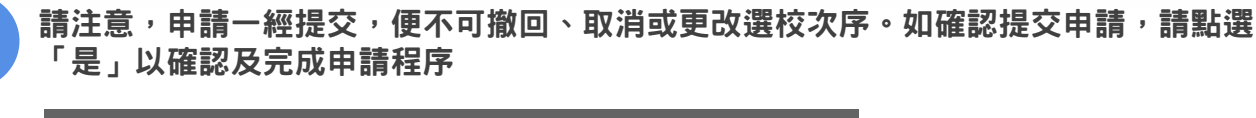

| 中學於學校網站上有關中一自行分配學位申請的《個人資料收集聲明》的所      | <sub>有內容</sub> 。<br>X |
|----------------------------------------|-----------------------|
| 12月<br>請注意,申請一經提交,便不可撤回、取消或更改<br>選校次序。 |                       |
| 你是否確認遞交申請?<br>(紙2<br><u>是</u> 否        | 或更改                   |
|                                        |                       |

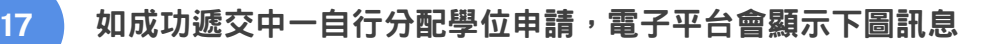

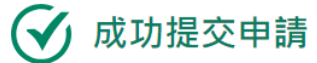

16

提交時間: DD.MM.YYYY HH:MM:SS

你已提交選校次序I(首選)的申請。無論有關申請是以紙本還是透過「中一派位電子平台」遞交,每名學生只可以向不多於兩所列載於《申請中一自行分配學位手 冊》內的參加派位中學遞交申請,否則,其獲得自行分配學位的機會將被取消。所有參加派位中學(包括賽馬會體藝中學)在完成處理自行分配學位的申請後,須於 2025年3月31日,透過書面及電話通知所有正取學生家長其子女已獲學校納入其自行分配學位正取學生名單。

返回自行分配學位主頁>

### 教育局 2023/2025年度中學學位分配 「中一派位電子平台」家長指南(三) 遞交自行分配學位申請(適用於以「智方便+」 綁定帳戶的家長)

| 申請狀況                                                                         |                                                                                  |                                               |                     |
|------------------------------------------------------------------------------|----------------------------------------------------------------------------------|-----------------------------------------------|---------------------|
| 選校次序                                                                         | 狀況                                                                               | 提交日期                                          | 學校所需文件              |
| 選校次序1 (首選)                                                                   | 已提交                                                                              | DD.MM.YYYY HH:MM:SS                           | 已上載至中學              |
| 中一自行分配學位<br>選校次序2(次選)                                                        |                                                                                  |                                               | 現在申請                |
|                                                                              |                                                                                  |                                               |                     |
|                                                                              |                                                                                  |                                               |                     |
| 電子平台亦會發送電郵音                                                                  | 予家長/監護人 <sup>,</sup> 以確認成功                                                       | <b>〕</b> 遞交有關申請                               |                     |
| <b>電子平台亦會發送電郵</b><br>致常歡樂                                                    | 予家長/監護人 <sup>,</sup> 以確認成功                                                       | <b>〕遞交有關申請</b>                                |                     |
| <b>電子平台亦會發送電郵</b><br>致常歡樂<br>學生常進步的中一自行分<br>中一派位電子平台內查閱                      | 予家長/監護人,以確認成功<br>配學位申請選校次序 1(首選)已<br>及列印已成功遞交的申請記錄。                              | <b>功遞交有關申請</b><br>成功經中一派位電子                   | 平台遞交。家長可以           |
| 電子平台亦會發送電郵<br>致常歡樂<br>學生常進步的中一自行分<br>中一派位電子平台內查閱<br>如有查詢,請與申請中學              | 予家長/監護人,以確認成功<br>配學位申請選校次序 1(首選)已<br>及列印已成功遞交的申請記錄。<br>或致電 2832 7740 或 2832 7700 | <b>力遞交有關申請</b><br>成功經中一派位電子<br>。<br>與教育局學位分配為 | ━━━台遞交。家長可以<br>狙聯絡。 |
| 電子平台亦會發送電郵<br>一致常歡樂<br>學生常進步的中一自行分<br>中一派位電子平台內查閱<br>如有查詢,請與申請中學<br>教育局學位分配組 | 予家長/監護人,以確認成功<br>配學位申請選校次序 1(首選)已<br>及列印已成功遞交的申請記錄。<br>或致電 2832 7740 或 2832 7700 | <b>力遞交有關申請</b><br>成功經中一派位電子<br>。<br>與教育局學位分配約 | ─平台遞交。家長可以)<br>狙聯絡。 |

#### 家長/監護人可以查閱/列印已成功遞交的申請記錄

20

| 提交日期及時間    | DD.MM.YYYY HH:MM:SS  |  |
|------------|----------------------|--|
| 中學學位分配辦法年度 | 2023/25              |  |
| 申請學生資料     |                      |  |
| 學生編號       | 80068629             |  |
| 申請編號       | 945053MJ             |  |
| 學生中文姓名     | 常進步                  |  |
| 學生英文姓名     | SHEUNG CHUN PO       |  |
| 性別         | 男                    |  |
| 出生日期       | YYYY.MM.DD           |  |
| 就讀小學       | 呂祺小學                 |  |
|            | E 0/3 - <del>7</del> |  |
| 罬校次序Ⅰ(首選)  |                      |  |
| 申請中學名稱     | 999 - 九龍城區 - 呂祺中學    |  |
| 學校地址       | 力.離力.離塘              |  |

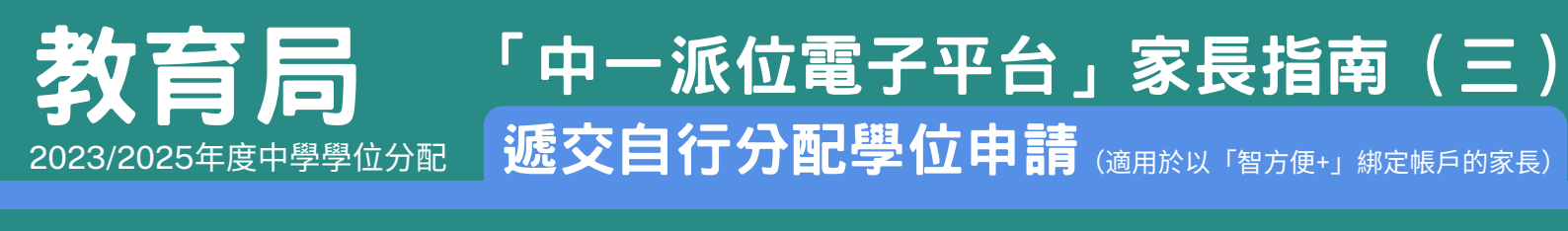

| 申請狀況       |     |                     |        |
|------------|-----|---------------------|--------|
| 選校次序       | 狀況  | 提交日期 學校所            | 需文件    |
| 選校次序1 (首選) | 已提交 | DD.MM.YYYY HH:MM:SS | 已上載至中學 |
| 中一自行分配學位   |     |                     |        |